# Exemple de configuration de FC Analyzer et SPAN pour commutateurs MDS

# Contenu

Introduction Conditions préalables Conditions requises Components Used Conventions Théorie générale Configuration Configuration de l'analyseur FC local Configuration de l'analyseur FC local Configuration pour Remote FC Analyzer Configuration de la fonctionnalité SPAN locale Configuration de la fonctionnalité SPAN locale Configuration de la fonctionnalité SPAN distante Notes pour les périphériques de carte d'analyse de port Vérification Dépannage Informations connexes

# **Introduction**

Tout comme la fonctionnalité de débogage de la gamme de routeurs Cisco, les commutateurs de stockage Cisco MDS disposent d'un analyseur Fibre Channel (FC) pour examiner les paquets. L'analyseur FC examine les paquets en provenance et à destination des entités que le commutateur fournit. L'analyseur FC peut déboguer les trames que le commutateur est responsable de la réception ou de l'envoi à un périphérique de stockage. Les trames entre les stations d'extrémité ne peuvent pas être examinées par l'analyseur FC.

Pour examiner le flux de session, utilisez la fonctionnalité SPAN (Switched Port Analyzer) des commutateurs MDS. Tout comme la fonction SPAN sur un commutateur Ethernet Cisco, SPAN sur la gamme de produits MDS réplique les données vers les ports de destination SPAN, afin qu'elles puissent être collectées par un périphérique tiers.

# **Conditions préalables**

### **Conditions requises**

Aucune spécification déterminée n'est requise pour ce document.

### **Components Used**

Les informations contenues dans ce document sont basées sur les versions de matériel et de logiciel suivantes :

- Commutateur Cisco MDS 9216
- Commutateur Cisco MDS 9509
- Tous deux exécutent le système d'exploitation SAN-OS 1.2.1a.

The information in this document was created from the devices in a specific lab environment. All of the devices used in this document started with a cleared (default) configuration. If your network is live, make sure that you understand the potential impact of any command.

### **Conventions**

For more information on document conventions, refer to the Cisco Technical Tips Conventions.

# Théorie générale

Vous devez savoir quand utiliser l'analyseur FC et quand utiliser la fonctionnalité SPAN.

L'analyseur FC est un outil qui collecte les trames destinées au superviseur MDS ou provenant de celui-ci. Cet outil permet d'afficher le trafic de noeud à commutateur ou de commutateur à commutateur.

La fonctionnalité SPAN permet de copier les trames transitoires vers le commutateur vers un second port pour analyse. Cette méthode permet d'afficher le trafic de noeud à noeud.

Reportez-vous à ce schéma pour obtenir une illustration :

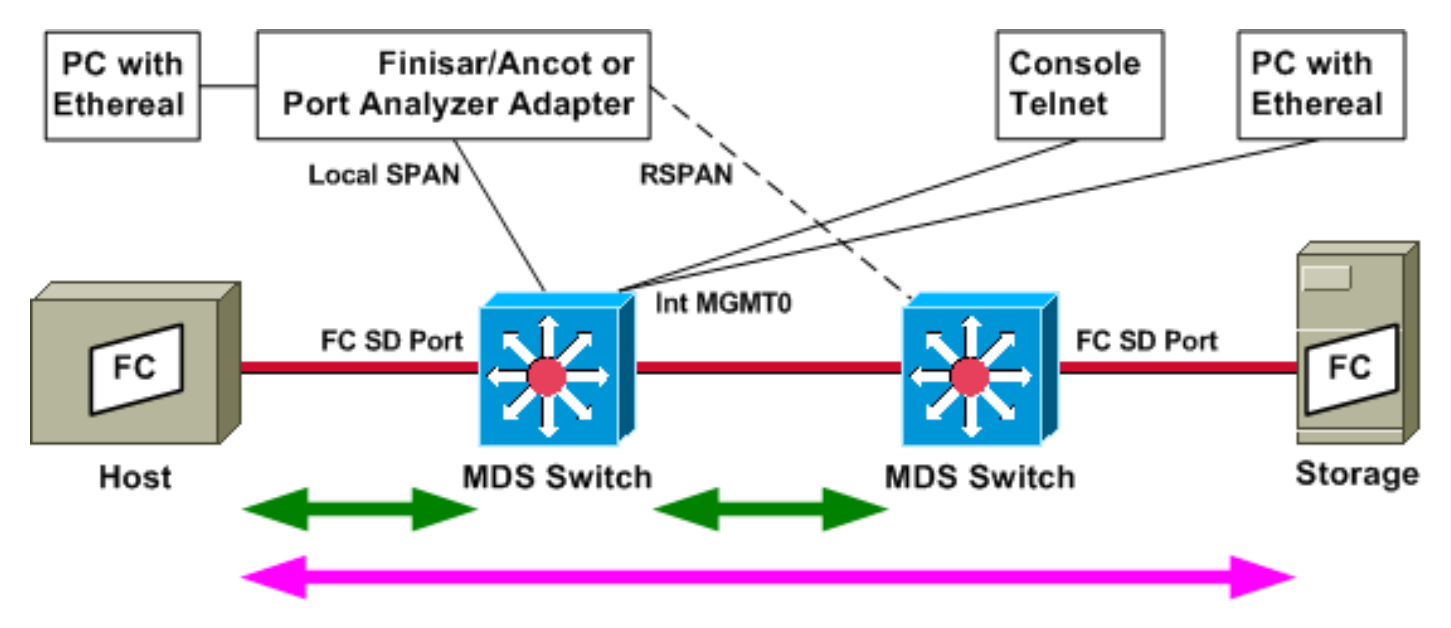

Les flèches vertes indiquent le trafic qui peut être suivi avec l'outil d'analyse FC, tandis que la flèche rose indique le trafic qui peut être capturé avec la méthode SPAN. Le trafic de l'hôte vers le stockage ne peut pas être observé par l'analyseur FC. Seul le trafic de l'hôte vers le commutateur ou du commutateur de droite peut être vu, lorsque vous exécutez l'analyseur FC sur le commutateur de gauche.

La fonctionnalité SPAN peut être utilisée pour suivre le trafic entrant (entrant) et sortant (sortant) de n'importe quel port du commutateur. La fonctionnalité Remote SPAN (RSPAN), comme illustré

dans le schéma précédent, peut être utilisée pour collecter des trames en entrée et en sortie du port hôte sur le commutateur de gauche, l'analyseur étant connecté au commutateur de droite.

# **Configuration**

Cette section vous fournit des informations pour configurer les fonctionnalités décrites dans ce document.

**Remarque :** Pour en savoir plus sur les commandes utilisées dans le présent document, utilisez <u>l'outil de recherche de commandes</u> (clients <u>inscrits</u> seulement).

### Configuration de l'analyseur FC local

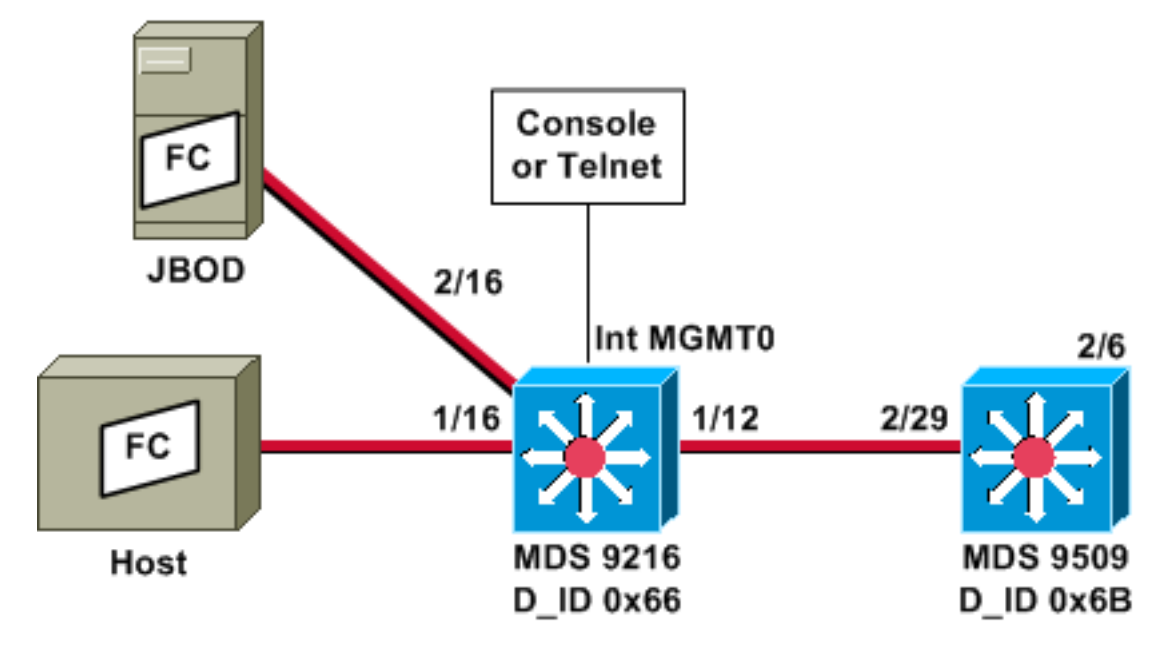

**Remarque :** l'intention est de collecter les trames FC qui proviennent du superviseur 9612 ou qui sont destinées à celui-ci. Les trames de l'hôte vers JBOD *ne* sont *pas* collectées à l'aide de l'analyseur FC.

L'analyseur FC local est exécuté à partir de l'interface de ligne de commande (CLI) via une connexion console ou Telnet. Vous pouvez exécuter un bref affichage pour afficher uniquement une petite partie de chaque trame, ou exécuter une trace détaillée pour afficher l'intégralité de la trame.

La trace est démarrée en mode de configuration et elle est arrêtée lorsque vous appuyez sur **Ctrl-C**. Par défaut, seules 100 images sont capturées. Pour capturer plus de 100 trames, ajoutez l'option de commande **limit-capture-frames** à la commande que vous utilisez pour démarrer la trace.

Vous pouvez également utiliser un filtre d'affichage pour limiter la sortie de la trace à des trames spécifiques uniquement.

0x66(102) 20:0d:00:05:30:00:47:9f [Local] [Principal] 0x6b(107) 20:0d:00:05:30:00:51:1f

#### MDS9216# show fcns data vsan 13

VSAN 13:

| FCID     | TYPE | PWWN                    | (VENDOR)  | FC4-TYPE:FEATURE           |
|----------|------|-------------------------|-----------|----------------------------|
| 0x6600dc | NL   | 21:00:00:20:37:15:a2:49 | (Seagate) | scsi-fcp:target            |
| 0x6600e0 | NL   | 21:00:00:04:cf:6e:4a:8c | (Seagate) | <pre>scsi-fcp:target</pre> |
| 0x6600e1 | NL   | 21:00:00:04:cf:6e:37:8b | (Seagate) | <pre>scsi-fcp:target</pre> |
| 0x660101 | NL   | 10:00:00:01:73:00:81:82 | (JNI)     |                            |
| 0x660201 | N    | 10:00:00:05:30:00:47:9f | (Cisco)   | ipfc                       |
| 0x6b0001 | N    | 10:00:00:05:30:00:51:23 | (Cisco)   | ipfc                       |
|          |      |                         |           |                            |

Total number of entries = 6 !--- Configure FC analyzer for brief output. MDS9216# config t

Enter configuration commands, one per line. End with CNTL/Z.

MDS9216(config)# fcanalyzer local brief display-filter mdshdr.vsan==0xd

| Capturing on | eth2        |          |                   |
|--------------|-------------|----------|-------------------|
| 0.000000     | ff.ff.fd -> | ff.ff.fd | SW_ILS HLO        |
| 0.000095     | ff.ff.fd -> | ff.ff.fd | FC Link Ctl, ACK1 |
| 18.721559    | ff.ff.fd -> | ff.ff.fd | SW_ILS HLO        |
| 18.721879    | ff.ff.fd -> | ff.ff.fd | FC Link Ctl, ACK1 |
| 19.970287    | ff.ff.fd -> | ff.ff.fd | SW_ILS HLO        |
| 19.970368    | ff.ff.fd -> | ff.ff.fd | FC Link Ctl, ACK1 |
| 38.941558    | ff.ff.fd -> | ff.ff.fd | SW_ILS HLO        |
| 38.941849    | ff.ff.fd -> | ff.ff.fd | FC Link Ctl, ACK1 |
| 39.940546    | ff.ff.fd -> | ff.ff.fd | SW_ILS HLO        |
| 39.940628    | ff.ff.fd -> | ff.ff.fd | FC Link Ctl, ACK1 |

Dans l'exemple suivant, vous avez les mêmes données. Cette fois, cependant, l'option **brief** est omise de la commande, pour fournir une vue détaillée de chaque paquet.

MDS9216(config)# fcanalyzer local display-filter mdshdr.vsan==0xd

```
Capturing on eth2
Frame 1 (100 bytes on wire, 100 bytes captured)
   Arrival Time: Jul 4, 2003 12:31:18.310251000
   Time delta from previous packet: 0.00000000 seconds
   Time relative to first packet: 0.00000000 seconds
   Frame Number: 1
   Packet Length: 100 bytes
   Capture Length: 100 bytes
Ethernet II, Src: 00:00:00:00:00:0a, Dst: 00:00:00:00:ee:00
   Destination: 00:00:00:00:ee:00 (00:00:00:00:ee:00)
   Source: 00:00:00:00:00:0a (00:00:00:00:00:0a)
   Type: Unknown (Oxfcfc)
Vegas (FC, SOFf/EOFn)
   Vegas Header
        .000 .... = Version: 0
        .... 0000 = Andiamo Type: Normal FC frame (0)
       #MPLS Labels: 0
       Packet Len: 70
       TTL: 255
       0111 .... = User Priority: 7
        .... 0000 0010 11.. = Dst Index: 0x000b
        .... ..00 1111 1111 = Src Index: 0x00ff
```

```
Ctrl Bits: Index Directed frame (0x01)
        Timestamp: 42678
        .... .000 = Status: 0 (0)
        0000 0... = Reason Code: 0 (0x00)
        .... 0000 0000 1101 = VSAN: 13
        Checksum: 0
    Vegas Trailer
       EOF: EOFn (3)
        CRC: 4022250974
Fibre Channel
   R_CTL: 0x02
   Dest Addr: ff.ff.fd
   CS_CTL: 0x00
   Src Addr: ff.ff.fd
   Type: SW_ILS (0x22)
   F_CTL: 0x380000 (Exchange Originator, Seq Initiator, Exchg First,
                    Exchg Last, Seq Last, CS_CTL, Last Data Frame - No Info,
                    ABTS - Abort/MS, )
   SEQ_ID: 0xe7
   DF_CTL: 0x00
   SEQ_CNT: 0
   OX_ID: 0x1eb4
   RX_ID: 0xffff
   Parameter: 0x0000000
SW_ILS
   Cmd Code: HLO (0x14)
   FSPF Header
       Version: 0x02
       AR Number: 0x00
       Authentication Type: 0x00
        Originating Domain ID: 102
       Authentication: 000000000000000
    Options: 00000000
   Hello Interval (secs): 20
   Dead Interval (secs): 80
   Recipient Domain ID: 107
    Originating Port Idx: 0x01000b
Frame 2 (60 bytes on wire, 60 bytes captured)
   Arrival Time: Jul 4, 2003 12:31:18.310563000
    Time delta from previous packet: 0.000312000 seconds
   Time relative to first packet: 0.000312000 seconds
   Frame Number: 2
    Packet Length: 60 bytes
    Capture Length: 60 bytes
Ethernet II, Src: 00:00:00:00:00. Dst: 00:00:00:00:00:00
   Destination: 00:00:00:00:00:00 (00:00:00:00:00:00)
    Source: 00:00:00:00:00:00 (00:00:00:00:00:00)
    Type: Unknown (0x0000)
Vegas (FC, SOFf/EOFt)
    Vegas Header
        .000 .... = Version: 0
        .... 0000 = Andiamo Type: Normal FC frame (0)
        #MPLS Labels: 0
       Packet Len: 30
        TTL: 255
        0111 .... = User Priority: 7
        .... 0011 1111 11.. = Dst Index: 0x00ff
        .... ..00 0000 1011 = Src Index: 0x000b
        Ctrl Bits: 0 (0x00)
        Timestamp: 42679
        .... .000 = Status: 0 (0)
        0000 0... = Reason Code: 0 (0x00)
        .... 0000 0000 1101 = VSAN: 13
```

```
Checksum: 241
   Vegas Trailer
       EOF: EOFt (1)
       CRC: 1019832848
Fibre Channel
   R_CTL: 0xc0(ACK1)
   Dest Addr: ff.ff.fd
   CS_CTL: 0x00
   Src Addr: ff.ff.fd
   Type: Unknown (0x00)
   F_CTL: 0xf80000 (Exchange Responder, Seq Recipient, Exchg First,
                    Exchg Last, Seq Last, CS_CTL, Last Data Frame - No Info,
                    ABTS - Cont, )
   SEQ_ID: 0xe7
   DF_CTL: 0x00
   SEQ_CNT: 0
   OX_ID: 0x1eb4
   RX_ID: 0x1e66
   Parameter: 0x0000001
Frame 3 (100 bytes on wire, 100 bytes captured)
   Arrival Time: Jul 4, 2003 12:31:19.309559000
   Time delta from previous packet: 0.998996000 seconds
   Time relative to first packet: 0.999308000 seconds
   Frame Number: 3
   Packet Length: 100 bytes
   Capture Length: 100 bytes
Ethernet II, Src: 00:00:00:00:00, Dst: 00:00:00:00:00
    Destination: 00:00:00:00:00:00 (00:00:00:00:00:00)
    Source: 00:00:00:00:00 (00:00:00:00:00:00)
    Type: Unknown (0x0000)
Vegas (FC, SOFf/EOFn)
   Vegas Header
        .000 .... = Version: 0
        .... 0000 = Andiamo Type: Normal FC frame (0)
        #MPLS Labels: 0
        Packet Len: 70
       TTL: 255
        0111 .... = User Priority: 7
        .... 0011 1111 11.. = Dst Index: 0x00ff
        .... ..00 0000 1011 = Src Index: 0x000b
        Ctrl Bits: 0 (0x00)
       Timestamp: 42779
        .... .000 = Status: 0 (0)
        0000 0... = Reason Code: 0 (0x00)
        .... 0000 0000 1101 = VSAN: 13
       Checksum: 101
    Vegas Trailer
       EOF: EOFn (3)
        CRC: 4200187557
Fibre Channel
   R_CTL: 0x02
   Dest Addr: ff.ff.fd
   CS_CTL: 0x00
   Src Addr: ff.ff.fd
   Type: SW_ILS (0x22)
   F_CTL: 0x380000 (Exchange Originator, Seq Initiator, Exchg First,
                    Exchg Last, Seq Last, CS_CTL, Last Data Frame - No Info,
                    ABTS - Abort/MS, )
   SEQ_ID: 0xe7
   DF_CTL: 0x00
   SEQ_CNT: 0
   OX_ID: 0x1e67
   RX_ID: 0xffff
```

Parameter: 0x0000000 SW\_ILS Cmd Code: HLO (0x14) FSPF Header Version: 0x02 AR Number: 0x00 Authentication Type: 0x00 Originating Domain ID: 107 Authentication: 000000000000000 Options: 00000000 Hello Interval (secs): 20 Dead Interval (secs): 80 Recipient Domain ID: 102 Originating Port Idx: 0x01011c Frame 4 (60 bytes on wire, 60 bytes captured) Arrival Time: Jul 4, 2003 12:31:19.309646000 Time delta from previous packet: 0.000087000 seconds Time relative to first packet: 0.999395000 seconds Frame Number: 4 Packet Length: 60 bytes Capture Length: 60 bytes Ethernet II, Src: 00:00:00:00:00:0a, Dst: 00:00:00:00:ee:00 Destination: 00:00:00:00:ee:00 (00:00:00:00:ee:00) Source: 00:00:00:00:00:0a (00:00:00:00:00:0a) Type: Unknown (Oxfcfc) Vegas (FC, SOFf/EOFt) Vegas Header .000 .... = Version: 0 .... 0000 = Andiamo Type: Normal FC frame (0) #MPLS Labels: 0 Packet Len: 30 TTL: 255 0111 .... = User Priority: 7 .... 0000 0010 11.. = Dst Index: 0x000b .... ..00 1111 1111 = Src Index: 0x00ff Ctrl Bits: Index Directed frame (0x01) Timestamp: 42778 .... .000 =Status: 0 (0) 0000 0... = Reason Code: 0 (0x00).... 0000 0000 1101 = VSAN: 13 Checksum: 0 Vegas Trailer EOF: EOFt (1) CRC: 4022250974 Fibre Channel R\_CTL: 0xc0(ACK1) Dest Addr: ff.ff.fd CS CTL: 0x00 Src Addr: ff.ff.fd Type: Unknown (0x00) F\_CTL: 0xf80000 (Exchange Responder, Seq Recipient, Exchg First, Exchg Last, Seq Last, CS\_CTL, Last Data Frame - No Info, ABTS - Cont, ) SEQ\_ID: 0xe7 DF\_CTL: 0x00 SEQ\_CNT: 0 OX ID: 0x1e67 RX ID: 0x1eb5 Parameter: 0x0000001

Encore une fois, la brève trace est présentée. Cette fois, cependant, le PC sur le port 1/16 est débranché et rebranché pour forcer une connexion. Vous voyez des trames en provenance et à destination de l'autre commutateur FC, ainsi qu'en provenance et à destination du noeud local

MDS9216(config)# fcanalyzer local brief display-filter mdshdr.vsan==0xd

### Capturing on eth2

| ath 2 |  |  |  |
|-------|--|--|--|

| 0.000000  | ff.ff.fd -> ff.ff.fd | SW_ILS HLO                                   |
|-----------|----------------------|----------------------------------------------|
| 0.000310  | ff.ff.fd -> ff.ff.fd | FC Link Ctl, ACK1                            |
| 0.999598  | ff.ff.fd -> ff.ff.fd | SW_ILS HLO                                   |
| 0.999684  | ff.ff.fd -> ff.ff.fd | FC Link Ctl, ACK1                            |
| 19.990040 | ff.ff.fd -> ff.ff.fd | SW_ILS HLO                                   |
| 19.990295 | ff.ff.fd -> ff.ff.fd | FC Link Ctl, ACK1                            |
| 20.990602 | ff.ff.fd -> ff.ff.fd | SW_ILS HLO                                   |
| 20.990682 | ff.ff.fd -> ff.ff.fd | FC Link Ctl, ACK1                            |
| 26.028780 | ff.fc.66 -> ff.fc.6b | SW_ILS SW_RSCN                               |
| 26.029087 | ff.fc.6b -> ff.fc.66 | FC Link Ctl, ACK1                            |
| 26.029541 | ff.fc.6b -> ff.fc.66 | SW_ILS SW_ACC (SW_RSCN)                      |
| 26.029596 | ff.fc.66 -> ff.fc.6b | FC Link Ctl, ACK1                            |
| 31.151197 | 00.00.01 -> ff.ff.fe | FC ELS FLOGI                                 |
| 31.162809 | ff.ff.fe -> 66.01.01 | FC ELS ACC (FLOGI)                           |
| 31.162841 | ff.ff.fe -> 66.01.01 | FC ELS ACC (FLOGI)                           |
| 31.163139 | 66.01.01 -> ff.ff.fd | FC ELS SCR                                   |
| 31.163583 | ff.ff.fd -> 66.01.01 | FC ELS ACC (SCR)                             |
| 31.163603 | ff.ff.fd -> 66.01.01 | FC ELS ACC (SCR)                             |
| 31.163835 | 66.01.01 -> ff.ff.fc | FC ELS PLOGI                                 |
| 31.163965 | ff.ff.fc -> 66.01.01 | FC ELS ACC (PLOGI)                           |
| 31.163985 | ff.ff.fc -> 66.01.01 | FC ELS ACC (PLOGI)                           |
| 31.164186 | 66.01.01 -> ff.ff.fc | dns ga_nxt                                   |
| 31.164305 | ff.fc.66 -> ff.fc.6b | SW_ILS SW_RSCN                               |
| 31.164479 | ff.fc.6b -> ff.fc.66 | FC Link Ctl, ACK1                            |
| 31.164628 | ff.fc.6b -> ff.fc.66 | SW_ILS SW_ACC (SW_RSCN)                      |
| 31.164670 | ff.fc.66 -> ff.fc.6b | FC Link Ctl, ACK1                            |
| 31.165030 | ff.ff.fc -> 66.01.01 | dNS ACC (GA_NXT)                             |
| 31.165050 | ff.ff.fc -> 66.01.01 | dNS ACC (GA_NXT)                             |
| 31.165125 | ff.fc.6b -> ff.fc.66 | dns ge_id                                    |
| 31.165193 | ff.fc.66 -> ff.fc.6b | FC Link Ctl, ACK1                            |
| 31.165419 | 66.01.01 -> ff.ff.fc | dns ga_nxt                                   |
| 31.165577 | ff.fc.66 -> ff.fc.6b | dNS ACC (GE_ID)                              |
| 31.165781 | ff.ff.fc -> 66.01.01 | dNS ACC (GA_NXT)                             |
| 31.165804 | ff.ff.fc -> 66.01.01 | dNS ACC (GA_NXT)                             |
| 31.165943 | ff.fc.6b -> ff.fc.66 | FC Link Ctl, ACK1                            |
| 31.166063 | 66.01.01 -> ff.ff.fc | dns ga_nxt                                   |
| 31.166870 | ff.ff.fc -> 66.01.01 | dNS ACC (GA_NXT)                             |
| 31.166892 | ff.ff.fc -> 66.01.01 | dNS ACC (GA_NXT)                             |
| 31.167268 | 66.01.01 -> ff.ff.fc | dns ga_nxt                                   |
| 31.167529 | ff.ff.fc -> 66.01.01 | dNS ACC (GA_NXT)                             |
| 31.167549 | ff.ff.fc -> 66.01.01 | dNS ACC (GA_NXT)                             |
| 31.168704 | 66.01.01 -> ff.ff.fc | dns ga_nxt                                   |
| 31.169272 | ff.ff.fc -> 66.01.01 | dNS ACC (GA_NXT)                             |
| 31.169294 | ff.ff.fc -> 66.01.01 | dNS ACC (GA_NXT)                             |
| 31.169568 | 66.01.01 -> ff.ff.fc | dns ga_nxt                                   |
| 31.170453 | ff.ff.fc -> 66.01.01 | dNS ACC (GA_NXT)                             |
| 31.170473 | ff.ff.fc -> 66.01.01 | dNS ACC (GA_NXT)                             |
| 31.170756 | 66.01.01 -> ff.ff.fc | dns ga_nxt                                   |
| 31.170975 | ff.ff.fc -> 66.01.01 | dNS ACC (GA_NXT)                             |
| 31.170994 | ff.ff.fc -> 66.01.01 | dNS ACC (GA_NXT)                             |
| 31.171400 | 66.01.01 -> 66.02.01 | FC ELS PLOGI                                 |
| 31.171562 | 66.02.01 -> 66.01.01 | FC ELS ACC (PLOGI)                           |
| 31.171581 | 66.01.01 -> 66.01.01 | FC ELS ACC (PLOGI)                           |
| 31.1/1/52 | 66 02 01 > 66.02.01  | FU ELS PKLI                                  |
| 31.1/1812 |                      |                                              |
|           |                      | FC ELS LS_RUI (PRLI)                         |
| 31.171832 | 66.02.01 -> 66.01.01 | FC ELS LS_RJI (PRLI)<br>FC ELS LS_RJI (PRLI) |

| ff.ff.fc -> | 66.01.01                                                                                                    | FC                                                                                                    | ELS                                                  | ACC (LOGO)                                           |
|-------------|----------------------------------------------------------------------------------------------------|----------------------------------------------------------------------------------------------------|------------------------------------------------------|------------------------------------------------------|
| ff.ff.fc -> | 66.01.01                                                                                                    | FC                                                                                                    | ELS                                                  | ACC (LOGO)                                           |
| 66.01.01 -> | ff.ff.fc                                                                                                    | FC                                                                                                    | ELS                                                  | PLOGI                                                |
| ff.ff.fc -> | 66.01.01                                                                                                    | FC                                                                                                    | ELS                                                  | ACC (PLOGI)                                          |
| ff.ff.fc -> | 66.01.01                                                                                                    | FC                                                                                                    | ELS                                                  | ACC (PLOGI)                                          |
| 66.01.01 -> | ff.ff.fa                                                                                                    | FC                                                                                                    | ELS                                                  | PLOGI                                                |
| ff.ff.fa -> | 66.01.01                                                                                                    | FC                                                                                                    | ELS                                                  | ACC (PLOGI)                                          |
| ff.ff.fa -> | 66.01.01                                                                                                    | FC                                                                                                    | ELS                                                  | ACC (PLOGI)                                          |
| ff.fc.66 -> | 66.01.01                                                                                                    | FC                                                                                                    | ELS                                                  | PLOGI                                                |
| ff.fc.66 -> | 66.01.01                                                                                                    | FC                                                                                                    | ELS                                                  | PLOGI                                                |
| 66.01.01 -> | ff.fc.66                                                                                                    | FC                                                                                                    | ELS                                                  | ACC (PLOGI)                                          |
| 66.01.01 -> | ff.fc.66                                                                                                    | FC                                                                                                    | ELS                                                  | ACC (PLOGI)                                          |
| ff.fc.66 -> | 66.01.01                                                                                                    | FC                                                                                                    | ELS                                                  | PRLI                                                 |
| ff.fc.66 -> | 66.01.01                                                                                                    | FC                                                                                                    | ELS                                                  | PRLI                                                 |
| 66.01.01 -> | ff.fc.66                                                                                                    | FC                                                                                                    | ELS                                                  | LS_RJT (PRLI)                                        |
| 66.01.01 -> | ff.fc.66                                                                                                    | FC                                                                                                    | ELS                                                  | LS_RJT (PRLI)                                        |
| ff.fc.66 -> | 66.01.01                                                                                                    | FC                                                                                                    | ELS                                                  | LOGO                                                 |
| ff.fc.66 -> | 66.01.01                                                                                                    | FC                                                                                                    | ELS                                                  | LOGO                                                 |
| 66.01.01 -> | ff.fc.66                                                                                                    | FC                                                                                                    | ELS                                                  | ACC (LOGO)                                           |
| 66.01.01 -> | ff.fc.66                                                                                                    | FC                                                                                                    | ELS                                                  | ACC (LOGO)                                           |
|             | <pre>ff.ff.fc -&gt; ff.ff.fc -&gt; ff.ff.fc -&gt; ff.ff.fc -&gt; ff.ff.fc -&gt; ff.ff.fc -&gt; ff.ff.fa -&gt; ff.ff.fa -&gt; ff.fc.66 -&gt; ff.fc.66 -&gt; f</pre> | ff.ff.fc -> 66.01.01<br>ff.ff.fc -> 66.01.01<br>66.01.01 -> ff.ff.fc<br>ff.ff.fc -> 66.01.01<br>ff.ff.fc -> 66.01.01<br>66.01.01 -> ff.ff.fa<br>ff.ff.fa -> 66.01.01<br>ff.fc.66 -> 66.01.01<br>ff.fc.66 -> 66.01.01 | $\begin{array}{llllllllllllllllllllllllllllllllllll$ | $\begin{array}{llllllllllllllllllllllllllllllllllll$ |

MDS9216(config)# **^C** 

MDS9216(config)# exit

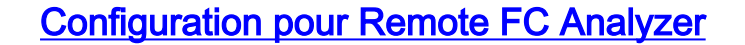

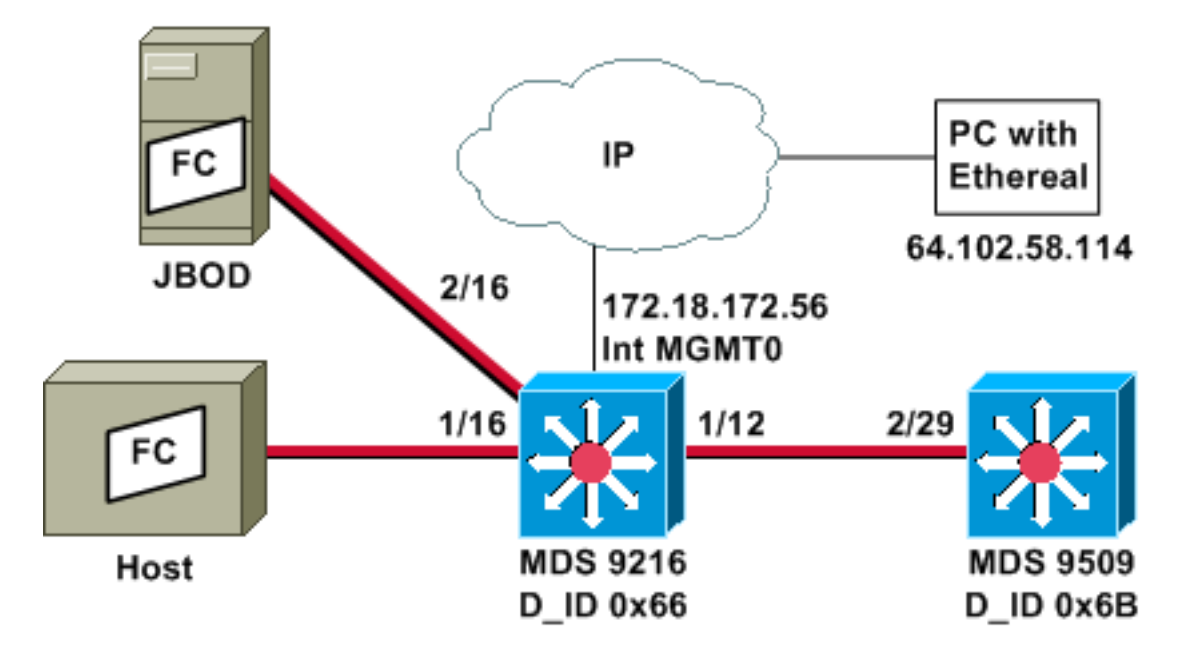

**Remarque :** l'intention est de collecter les trames FC qui proviennent du superviseur 9612 ou qui sont destinées à celui-ci. Les trames de l'hôte vers JBOD *ne* sont *pas* collectées à l'aide de l'analyseur FC.

La télécommande de l'analyseur FC est exécutée sur un PC qui utilise <u>Ethereal</u> 0.9(9) ou une version ultérieure et <u>WinPcap</u>. L'adresse IP du PC est spécifiée dans la commande exécutée pour démarrer la trace de l'analyseur FC sur l'interface de ligne de commande MDS. Sur le PC, Ethereal doit également être démarré à partir de la ligne de commande et l'adresse IP de l'interface de gestion MDS doit être spécifiée dans la commande.

 Pour arrêter la trace de l'analyseur MDS FC, vous devez appuyer sur Ctrl-C à partir de l'interface de ligne de commande.
 MDS9216# config t

```
Enter configuration commands, one per line. End with CNTL/Z.
MDS9216(config)# fcanalyzer remote 64.102.58.114
MDS9216(config)# ^C
```

Ne spécifiez pas l'option **active** sur la commande précédente, sinon vous devrez ajouter des options supplémentaires à la ligne de commande de votre ordinateur lorsque vous démarrerez Ethereal. L'ajout du mot clé **actif** signifie généralement que vous devez également configurer le numéro de port TCP. Il est recommandé d'utiliser les valeurs par défaut.

2. Sur le PC, vérifiez l'adresse IP et démarrez le programme de capture à distance Ethereal. d:\> ipconfig

```
D:\Ethereal099> ethereal099 -i rpcap://172.18.172.56/eth2
```

3. Une fois le programme lancé, sélectionnez Capture, puis cliquez sur OK pour lancer la

|                      | le Ethereal: Capture Options |               | -101×1      |       |           |
|----------------------|------------------------------|---------------|-------------|-------|-----------|
|                      | Capture                      | R 173 E6/e4b3 |             |       |           |
|                      | intenace. Inpcap.////2.1     |               |             |       |           |
|                      | Limit each packet to 6       | 8 🕇 bytes     |             |       |           |
|                      | Capture packets in pron      | niscuous mode |             |       |           |
|                      | Filter:                      |               |             |       |           |
|                      | Capture file(s)              |               |             |       |           |
|                      | File:                        |               |             |       |           |
|                      | Use ring buffer Number       | r of files 2  |             |       |           |
|                      | Display options              |               |             |       |           |
|                      | Update list of packets in    | real time     |             |       |           |
|                      |                              | w wanter -    |             |       |           |
|                      | Automatic scrolling in in    | re capture    |             |       |           |
|                      | Capture limits               | <u> </u>      |             |       |           |
|                      |                              | → packet(s)   | captured    |       |           |
|                      | J Stop capture after 1       | kilobyte(s)   | captured    |       |           |
|                      | J Stop capture after         | > second(s)   |             |       |           |
|                      | Name resolution              |               |             |       |           |
|                      | F Enable MAC name reso       | lution        |             |       |           |
|                      | - Enable network name re     | enlution      |             |       |           |
|                      | E Liable fietwork hame to    | solution      |             |       |           |
|                      | F Enable transport name i    | esolution     |             |       |           |
|                      | 1                            | OK            | ancel       |       |           |
| collecte de paquets. |                              |               | Ancer       | Les p | aquets FC |
|                      |                              | (             | Ethereal: ( | aptur |           |
|                      |                              | -             | Captured Fr | ames  |           |
|                      |                              |               | Total       | 20    | (100.0%)  |
|                      |                              |               | SCTP        | 0     | (0.0%)    |
|                      |                              |               | TCP         | 0     | (0.0%)    |
|                      |                              |               | UDP         | 0     | (0.0%)    |
|                      |                              |               | ICMP        | 0     | (0.0%)    |
|                      |                              |               | ARP         | 0     | (0.0%)    |
|                      |                              |               | CDE         | 0     | (0.0%)    |
|                      |                              |               | NetBIOS     | 0     | (0.0%)    |
|                      |                              |               | IPX         | 0     | (0.0%)    |
|                      |                              |               | VINES       | Ő     | (0.0%)    |
|                      |                              |               | Other       | 20    | (100.0%)  |

Running 00:00:12

Stop

collectés apparaissent sous Autre dans l'affichage de résumé.

4. Cliquez sur **Stop** pour arrêter la collecte de paquets et démarrer la partie de la vue de suivi du

| <capture< th=""><th>:&gt; - Ethereal</th><th>and the second second second second second second second second second second second second second second second</th><th></th><th></th><th></th></capture<> | :> - Ethereal                                                                                                    | and the second second second second second second second second second second second second second second second |                                                              |                                                                                                  |      |
|----------------------------------------------------------------------------------------------------|----------------------------------------------------------------------------------------------------|----------------------------------------------------------------------------------------------------|--------------------------------------------------------------|--------------------------------------------------------------------------------------------------|------|
| File Edit                                                                                                    | Capture Display Tools                                                                                                    |                                                                                                    |                                                              |                                                                                                  | Help |
| No Tim                                                                                                    | e Source                                                                                                    | Destination                                                                                                    | Protocol                                                     | Info                                                                                             |      |
| 21 18.<br>22 18.<br>23 19.<br>24 19.<br>45 38.<br>46 38.<br>47 39.<br>48 39.                                                                                                    | 490071 ff.ff.fd<br>490336 ff.ff.fd<br>489771 ff.ff.fd<br>489872 ff.ff.fd<br>480006 ff.ff.fd<br>480259 ff.ff.fd<br>480131 ff.ff.fd<br>480218 ff.ff.fd | ff.ff.fd<br>ff.ff.fd<br>ff.ff.fd<br>ff.ff.fd<br>ff.ff.fd<br>ff.ff.fd<br>ff.ff.fd                                 | SW_ILS<br>FC<br>SW_ILS<br>FC<br>SW_ILS<br>FC<br>SW_ILS<br>FC | HLO<br>Link Ctl, ACKI<br>HLO<br>Link Ctl, ACKI<br>HLO<br>Link Ctl, ACKI<br>HLO<br>Link Ctl, ACKI |      |
|                                                                                                    |                                                                                                    |                                                                                                    |                                                              |                                                                                                  |      |
|                                                                                                    |                                                                                                    |                                                                                                    | 1                                                            |                                                                                                  |      |

Vous pouvez utiliser des filtres pour limiter l'affichage à un flux de trafic spécifique.

5. En cas de problème avec l'initialisation de la capture distante, un écran d'erreur similaire à celui de l'image suivante peut s'afficher. L'analyseur FC n'est pas actif sur le MDS ou le mot clé actif a été utilisé sans port spécifié

| specifie.     |                                                                                                    |              |
|---------------|----------------------------------------------------------------------------------------------------|--------------|
| 🙆 Ethereal: E | rror                                                                                                    |              |
| (]            | The capture session could not be initiated ().<br>Please check that you have the proper interface specified.<br>Note that the driver Ethereal uses for packet capture on Windows doesn't<br>support capturing on PPP/WAN interfaces in Windows NT/2000/XP/.NET | t<br>Server. |
|               |                                                                                                    | ж            |

### Configuration de la fonctionnalité SPAN locale

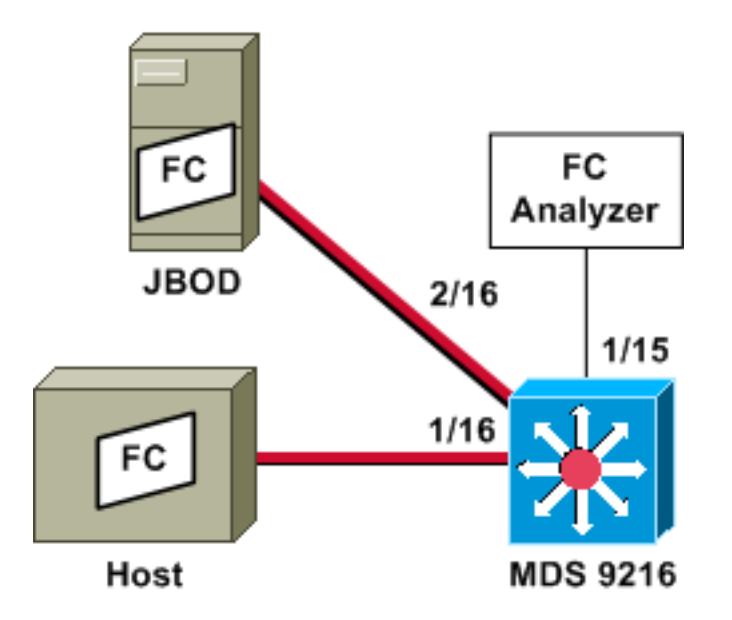

**Remarque :** l'objectif est de collecter, avec l'analyseur FC sur le port 1/15, les trames FC vers et depuis l'hôte sur le port 1/16 du 9216.

Un analyseur FC sur le port 1/15 montre les ensembles ordonnés, mais pas les ensembles ordonnés qui se produisent sur la liaison en cours de SPAN. Le périphérique de l'analyseur FC peut être un adaptateur d'analyseur de port (PAA) et un PC exécutant Ethereal, similaire à un périphérique Finisar.

### Configuration du MDS 9216

```
MDS9216# show run
vsan 13
vsan 13 interface fc1/16
vsan 13 interface fc2/16
boot system bootflash:/m9200-ek9-mzg.1.2.0.77.bin
boot kickstart bootflash:/m9200-ek9-kickstart-mzg.1.2.0.77.bin
interface fc1/15
switchport mode SD
switchport speed 2000
no shutdown
interface fc1/16
no shutdown
interface mgmt0
ip address 172.18.172.56 255.255.255.0
span session 1
destination interface fc1/15
source interface fc1/16 rx
source interface fc1/16 tx
Écrans MDS 9216
```

fc1/15 is up Hardware is Fibre Channel Port WWN is 20:0f:00:05:30:00:47:9e Admin port mode is SD Port mode is SD Port vsan is 1 Speed is 2 Gbps Beacon is turned off 5 minutes input rate 73704 bits/sec, 9213 bytes/sec, 13 frames/sec 5 minutes output rate 2275584 bits/sec, 284448 bytes/sec, 430 frames/sec 2839098 frames input, 1883173240 bytes 0 discards, 0 errors 0 CRC, 0 unknown class 0 too long, 0 too short 3049460 frames output, 2038253240 bytes 0 discards, 0 errors 0 input OLS, 0 LRR, 0 NOS, 0 loop inits 0 output OLS, 0 LRR, 0 NOS, 0 loop inits MDS9216# show interface fc 1/16 fc1/16 is up Hardware is Fibre Channel

Port WWN is 20:10:00:05:30:00:47:9e Admin port mode is auto, trunk mode is on Port mode is FL, FCID is 0x660100 Port vsan is 13 Speed is 2 Gbps Transmit B2B Credit is 0 Receive B2B Credit is 16 Receive data field Size is 2112 Beacon is turned off 5 minutes input rate 771568 bits/sec, 96446 bytes/sec, 171 frames/sec 5 minutes output rate 1503144 bits/sec, 187893 bytes/sec, 258 frames/sec 1238843 frames input, 691853044 bytes 0 discards, 0 errors 0 CRC, 0 unknown class 0 too long, 0 too short 1864744 frames output, 1357707740 bytes 0 discards, 0 errors 0 input OLS, 0 LRR, 0 NOS, 49 loop inits 10 output OLS, 0 LRR, 10 NOS, 14 loop inits

### MDS9216# show interface fc 2/16

fc2/16 is up Hardware is Fibre Channel Port WWN is 20:50:00:05:30:00:47:9e Admin port mode is FX Port mode is FL, FCID is 0x660000 Port vsan is 13 Speed is 1 Gbps Transmit B2B Credit is 0 Receive B2B Credit is 12 Receive data field Size is 2112 Beacon is turned off 5 minutes input rate 1647552 bits/sec, 205944 bytes/sec, 283 frames/sec 5 minutes output rate 845624 bits/sec, 105703 bytes/sec, 188 frames/sec 1867680 frames input, 1361393600 bytes 0 discards, 0 errors 0 CRC, 0 unknown class 0 too long, 0 too short 1241179 frames output, 694505284 bytes

0 discards, 0 errors 0 input OLS, 0 LRR, 0 NOS, 2 loop inits 0 output OLS, 0 LRR, 0 NOS, 2 loop inits

#### MDS9216# show fcns data vsan 13

VSAN 13:

 FCID
 TYPE
 PWWN
 (VENDOR)
 FC4-TYPE:FEATURE

 0x6600dc
 NL
 21:00:00:20:37:15:a2:49 (Seagate)
 scsi-fcp:target

 0x6600e0
 NL
 21:00:00:04:cf:6e:4a:8c (Seagate)
 scsi-fcp:target

 0x6600e1
 NL
 21:00:00:04:cf:6e:37:8b (Seagate)
 scsi-fcp:target

 0x660101
 NL
 10:00:00:01:73:00:81:82 (JNI)
 scsi-fcp:target

Total number of entries = 4

#### MDS9216# show span session brief

| Session | Admin      | Oper   | Destination |
|---------|------------|--------|-------------|
|         | State      | State  | Interface   |
|         |            |        |             |
| 1       | no suspend | active | fc1/15      |

#### MDS9216# show span session 1

Session 1 (active)
Destination is fc1/15
No session filters configured
Ingress (rx) sources are
fc1/16,
Egress (tx) sources are
fc1/16,

#### MDS9216# show span internal info session 1

```
------
Admin Configuration for session [1]
Name:
Destination port: [100e000] [fc1/15] Flags [1]
State: [0] not suspended
Session Flags: [0] <>
Session Filter rx: none
Session Filter tx: none
Source interface - rx: fc1/16
Source interface - tx: fc1/16
Source vsan (rx): none
Session [1] is UNLOCKED txn[0] cfg[0] rid[80000000]
-----
Runtime Data for session [1]
Status <active: 0 inactive 1> : [0] active
State reason:[0] Flags [6]rx_span_bit [0] tx_span_bit[1] ( 4s invalid)
oper configured PHYSICAL ports
fc1/16
PHYSICAL ports undergoing configuration
none
PHYSICAL ports in error state
none
PHYSICAL ports (incl. dest) link status
fc1/15, fc1/16
```

### Configuration de la fonctionnalité SPAN distante

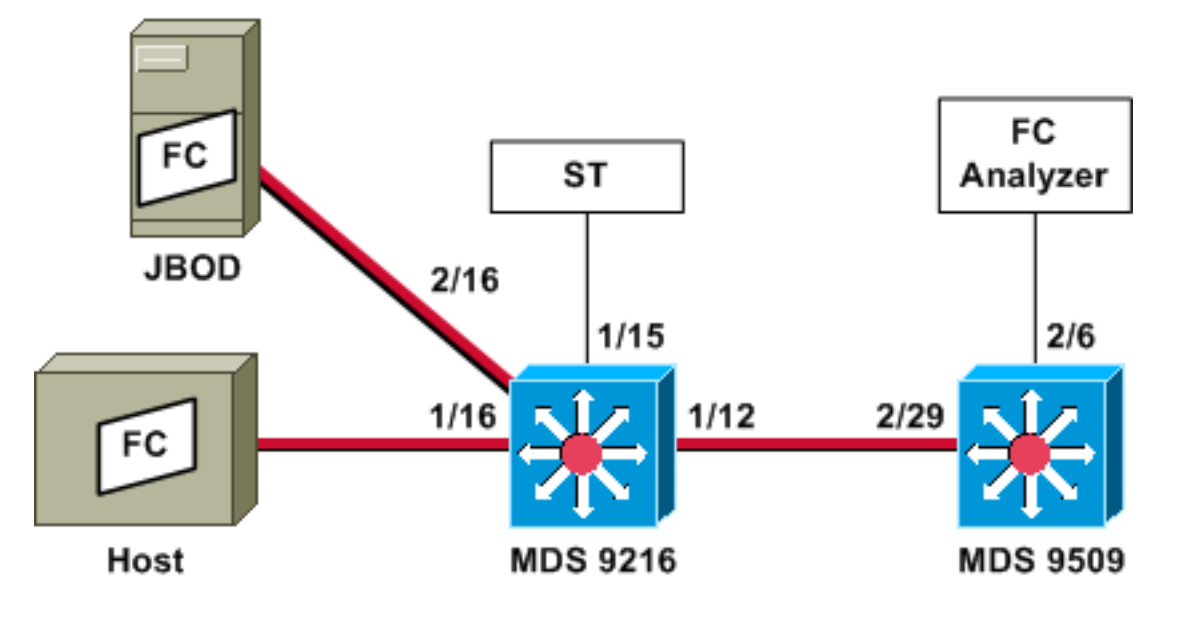

**Remarque :** l'objectif est de collecter, avec l'analyseur FC relié aux trames 9509, les trames FC vers et depuis l'hôte du 9216. L'interface ST doit être équipée d'un convertisseur d'interface Gigabit (GBIC) et la vitesse doit correspondre au port SD (Span Destination) du 9509.

Avant d'essayer de configurer RSPAN, assurez-vous que ces points sont traités :

- Tous les commutateurs doivent exécuter le code MDS 1.2 ou ultérieur.
- Aucun câble ne doit être branché au SFP (Small Form Factor Pluggable) dans le port ST (Span Terminal).
- Assurez-vous que le tunnel FC est UP avant de commencer à collecter des trames.
- L'analyseur FC peut être un PAA et un PC exécutant Ethereal, similaire à un périphérique Finisar.

S'il existe des commutateurs intermédiaires entre la source SPAN et le commutateur de destination SPAN, procédez comme suit :

- 1. Créez une interface VSAN active dans le même sous-réseau que la source et la destination du tunnel.
- 2. Activez le routage IP.
- 3. Activez la transmission tunnel FC.
- 4. Utilisez SAN-OS 1.2 ou version ultérieure.

### Configuration du MDS 9216

### MDS9216# **show version**

Cisco Storage Area Networking Operating System (SAN-OS) Software TAC support: http://www.cisco.com/tac Copyright (c) 2002-2003 by Cisco Systems, Inc. All rights reserved. The copyright for certain works contained herein are owned by Andiamo Systems, Inc. and/or other third parties and are used and distributed under license.

Software BIOS: version 1.0.7

```
loader:
           version 1.0(3a)
  kickstart: version 1.2(1) [build 1.2(0.77)] [gdb]
  system: version 1.2(1) [build 1.2(0.77)] [gdb]
  BIOS compile time:
                          03/20/03
 kickstart image file is: bootflash:/m9200-ek9-kickstart-mzg.1.2.0.77.bin
  kickstart compile time: 6/29/2003 0:00:00
  system image file is: bootflash:/m9200-ek9-mzg.1.2.0.77.bin
  system compile time:
                         6/29/2003 0:00:00
Hardware
  RAM 963108 kB
 bootflash: 503808 blocks (block size 512b)
  slot0:
             0 blocks (block size 512b)
 MDS9216 uptime is 0 days 21 hours 28 minute(s) 20 second(s)
  Last reset at 50030 usecs after Thu Jul 3 13:09:31 2003
    Reason: Reset Requested by CLI command reload
    System version: 1.2(0.45c)
MDS9216# show run
Building Configuration ...
interface fc-tunnel 13
destination 10.0.0.2
source 10.0.0.1
no shutdown
vsan database
vsan 13
interface vsan13
ip address 10.0.0.1 255.255.255.0
no shutdown
vsan 13 interface fc1/16
vsan 13 interface fc2/16
boot system bootflash:/m9200-ek9-mzg.1.2.0.77.bin
boot kickstart bootflash:/m9200-ek9-kickstart-mzg.1.2.0.77.bin
fc-tunnel enable
ip routing
zone default-zone permit vsan 13
interface fc1/12
no shutdown
interface fc1/15
switchport mode ST
switchport speed 1000
rspan-tunnel interface fc-tunnel 13
no shutdown
interface fc1/16
no shutdown
 interface fc2/16
no shutdown
 interface mgmt0
```

span session 1
destination interface fc-tunnel 13
source interface fc1/16 rx

source interface fc1/16 tx !--- Output suppressed. Écrans MDS 9216

#### MDS9216# show interface fc 1/16

fc1/16 is up Hardware is Fibre Channel Port WWN is 20:10:00:05:30:00:47:9e Admin port mode is auto, trunk mode is on Port mode is FL, FCID is 0x660100 Port vsan is 13 Speed is 2 Gbps Transmit B2B Credit is 0 Receive B2B Credit is 16 Receive data field Size is 2112 Beacon is turned off 5 minutes input rate 1480080 bits/sec, 185010 bytes/sec, 331 frames/sec 5 minutes output rate 2907712 bits/sec, 363464 bytes/sec, 498 frames/sec 574444 frames input, 320246452 bytes 0 discards, 0 errors 0 CRC, 0 unknown class 0 too long, 0 too short 865170 frames output, 629303788 bytes 0 discards, 0 errors 0 input OLS, 0 LRR, 0 NOS, 10 loop inits 5 output OLS, 0 LRR, 5 NOS, 9 loop inits

#### MDS9216# show interface fc 2/16

```
fc2/16 is up
   Hardware is Fibre Channel
   Port WWN is 20:50:00:05:30:00:47:9e
   Admin port mode is FX
   Port mode is FL, FCID is 0x660000
   Port vsan is 13
   Speed is 1 Gbps
   Transmit B2B Credit is 0
   Receive B2B Credit is 12
   Receive data field Size is 2112
   Beacon is turned off
    5 minutes input rate 2905056 bits/sec, 363132 bytes/sec, 498 frames/sec
    5 minutes output rate 1480184 bits/sec, 185023 bytes/sec, 330 frames/sec
      867932 frames input, 632889576 bytes
        0 discards, 0 errors
        0 CRC, 0 unknown class
       0 too long, 0 too short
      576681 frames output, 322771132 bytes
        0 discards, 0 errors
      0 input OLS, 0 LRR, 0 NOS, 2 loop inits
      0 output OLS, 0 LRR, 0 NOS, 2 loop inits
```

#### MDS9216# show interface fc 1/15

fc1/15 is up Hardware is Fibre Channel

Port WWN is 20:0f:00:05:30:00:47:9e Admin port mode is ST Port mode is ST Port vsan is 1 Speed is 1 Gbps Rspan tunnel is fc-tunnel 13 Beacon is turned off 5 minutes input rate 4391896 bits/sec, 548987 bytes/sec, 827 frames/sec 5 minutes output rate 4391896 bits/sec, 548987 bytes/sec, 820 frames/sec 1431232 frames input, 941079708 bytes 0 discards, 0 errors 0 CRC, 0 unknown class 0 too long, 0 too short 1406853 frames output, 941079708 bytes 0 discards, 0 errors 0 input OLS, 0 LRR, 0 NOS, 0 loop inits 0 output OLS, 0 LRR, 0 NOS, 0 loop inits MDS9216# show interface fc 1/12 fc1/12 is trunking Hardware is Fibre Channel Port WWN is 20:0c:00:05:30:00:47:9e Peer port WWN is 20:5d:00:05:30:00:51:1e Admin port mode is auto, trunk mode is on Port mode is TE Port vsan is 1 Speed is 2 Gbps Transmit B2B Credit is 12 Receive B2B Credit is 255 Receive data field Size is 2112 Beacon is turned off Trunk vsans (admin allowed and active) (1-5,13,20,777) Trunk vsans (up) (1, 13)Trunk vsans (isolated) (2-5, 20, 777)Trunk vsans (initializing) () 5 minutes input rate 384 bits/sec, 48 bytes/sec, 0 frames/sec 5 minutes output rate 4458296 bits/sec, 557287 bytes/sec, 827 frames/sec 19865 frames input, 2220112 bytes 0 discards, 0 errors 0 CRC, 0 unknown class 0 too long, 0 too short 1468709 frames output, 971064244 bytes 0 discards, 0 errors 0 input OLS, 2 LRR, 0 NOS, 0 loop inits 2 output OLS, 2 LRR, 0 NOS, 2 loop inits MDS9216# show interface fc-tunnel 13 fc-tunnel 13 is up

Dest IP Addr: 10.0.0.2 Tunnel ID: 13 Source IP Addr: 10.0.0.1 LSP ID: 1 Explicit Path Name: Outgoing interface: fc1/12 Outgoing Label(s) to Insert: 10005:0:1:ff'h Record Routes: 10.0.0.2

### MDS9216# show interface vsan 13

vsan13 is up, line protocol is up WWPN is 10:00:00:05:30:00:47:9f, FCID is 0x660201 Internet address is 10.0.0.1/24 MTU 1500 bytes, BW 1000000 Kbit 2207 packets input, 170332 bytes, 0 errors, 0 multicast 14952 packets output, 2225444 bytes, 0 errors, 0 dropped

### MDS9216# show span session 1

```
Session 1 (active)
Destination is fc-tunnel 13
No session filters configured
Ingress (rx) sources are
fc1/16,
Egress (tx) sources are
fc1/16,
```

#### MDS9216# show fc-tunnel internal states

number of sessions : 1
Sess: 10.0.0.2 Tunnel-ID 13 Ext-Tunnel-ID 10.0.0.1

### MDS9216# show fc-tunnel internal data

```
vsan interfaces:
    vsan 13: 10.0.0.1/255.255.255.0 [2]
    vsan 2: 15.0.0.4/255.255.255.0 [2]
next hop switch information:
    10.0.0.2 {vsan (13), 0x6b0001/8}: [4] fc1/12
layer 2 interfaces:
    fc1/12: Trunking, Up
Configuration du MDS 9509
```

RTP-9509-1# show run

Building Configuration ... vsan database vsan 13 interface vsan13 ip address 10.0.0.2 255.255.0 no shutdown vsan 13 interface fc2/16 boot system bootflash:/m9500-sflek9-mzg.1.2.0.77.bin sup-1 boot kickstart bootflash:/m9500-sflek9-kickstart-mzg.1.2.0.77.bin sup-1 boot system bootflash:/m9500-sflek9-mzg.1.2.0.77.bin sup-2

boot kickstart bootflash:/m9500-sflek9-kickstart-mzg.1.2.0.77.bin sup-2

fc-tunnel enable
fc-tunnel tunnel-id-map 13 interface fc2/6

ip routing

switchname RTP-9509-1

interface fc2/6 switchport mode SD switchport speed 1000 no shutdown

interface fc2/29
switchport mode E
no shutdown

interface mgmt0 ip address 172.18.172.57 255.255.255.0 Écrans MDS 9509

RTP-9509-1# show interface fc 2/29

```
fc2/29 is trunking
   Hardware is Fibre Channel
   Port WWN is 20:5d:00:05:30:00:51:1e
   Peer port WWN is 20:0c:00:05:30:00:47:9e
   Admin port mode is E, trunk mode is on
   Port mode is TE
   Port vsan is 501
   Speed is 2 Gbps
   Transmit B2B Credit is 255
   Receive B2B Credit is 12
   Receive data field Size is 2112
   Beacon is turned off
   Trunk vsans (admin allowed and active) (1,13,86,100,501)
   Trunk vsans (up)
                                           (1, 13)
   Trunk vsans (isolated)
                                           (86,100,501)
   Trunk vsans (initializing)
                                           ()
    5 minutes input rate 4497752 bits/sec, 562219 bytes/sec, 835 frames/sec
    5 minutes output rate 344 bits/sec, 43 bytes/sec, 0 frames/sec
      1934604 frames input, 1285716656 bytes
        0 discards, 0 errors
        0 CRC, 0 unknown class
        0 too long, 0 too short
      16903 frames output, 932076 bytes
        0 discards, 0 errors
      1 input OLS, 1 LRR, 2 NOS, 0 loop inits
      3 output OLS, 1 LRR, 2 NOS, 0 loop inits
RTP-9509-1# show interface fc 2/6
fc2/6 is up
   Hardware is Fibre Channel
   Port WWN is 20:46:00:05:30:00:51:1e
   Admin port mode is SD
   Port mode is SD
   Port vsan is 1
   Speed is 1 Gbps
   Beacon is turned off
    5 minutes input rate 0 bits/sec, 0 bytes/sec, 0 frames/sec
    5 minutes output rate 4421448 bits/sec, 552681 bytes/sec, 835 frames/sec
      0 frames input, 0 bytes
        0 discards, 0 errors
        0 CRC, 0 unknown class
        0 too long, 0 too short
      1912319 frames output, 1263982444 bytes
        0 discards, 0 errors
      0 input OLS, 0 LRR, 0 NOS, 0 loop inits
      0 output OLS, 0 LRR, 0 NOS, 0 loop inits
```

RTP-9509-1# show interface fc-tunnel 13

% invalid interface range detected at '^' marker.
!--- This is because the tunnel is not defined on the 9509. RTP-9509-1# show interface vsan 13

vsan13 is up, line protocol is up WWPN is 10:00:00:05:30:00:51:23, FCID is 0x6b0001 Internet address is 10.0.0.2/24 MTU 1500 bytes, BW 1000000 Kbit 15071 packets input, 2243728 bytes, 0 errors, 1 multicast 2342 packets output, 185864 bytes, 0 errors, 0 dropped RTP-9509-1# show fc-tunnel tunnel-id-map tunnel id egress interface 13 fc2/6 14 RTP-9509-1# show fc-tunnel internal states number of sessions : 1 Sess: 10.0.0.2 Tunnel-ID 13 Ext-Tunnel-ID 10.0.0.1 RTP-9509-1# show fc-tunnel internal data vsan interfaces:

vsan 13: 10.0.0.2/255.255.0 [2]
next hop switch information:
layer 2 interfaces:
 fc2/6: Non-Trunking, Up
Notes pour les périphériques de carte d'applyse de pour

Notes pour les périphériques de carte d'analyse de port

Le port Ethernet est en cuivre et il détecte automatiquement des débits de 1 Gbit/s ou 100 Mbit/s. Ethereal 0.9(9) ou ultérieur et WinPcap doivent être installés sur le PC.

Le port FC nécessite un SFP et un câble LC à LC pour la connexion au MDS.

Voici les paramètres du commutateur sur la PAA :

- Les positions des commutateurs sont numérotées 1, 2, 3 et 4 de gauche à droite.
- Dans la liste suivante, un 1 indique que le commutateur de dérivation est ON ou UP. Un 0 indique que le commutateur de plongée est DOWN ou OFF.

0001 1G NTM 1001 1G ETM 0101 1G STM 0011 1G DTM 0000 2G NTM 1000 2G ETM 0100 2G STM 0010 2G DTM 1111 1G MNM !--- Used for diagnostics only.

• Le commutateur 4 détermine la vitesse (on = 1G, off = 2G). Les commutateurs 1, 2 et 3 dictent le mode truncate. Toute modification nécessite un cycle d'alimentation.

Voici les modes :

- No Truncate Mode (NTM) : les trames FC sont transmises sans aucune modification.
- Ethernet Truncate Mode (ETM) : réduit la taille de charge utile de 528 lignes à 368 lignes, pour tronquer la trame FC à un maximum de 1 496 octets.
- Shallow Truncate Mode (STM) : réduit la taille de charge utile de 528 lignes à 58 lignes, pour tronquer la trame FC à un maximum de 256 octets.
- Deep Truncate Mode (DTM) : réduit la taille de charge utile de 528 lignes à 10 lignes, pour tronquer la trame FC à un maximum de 64 octets.

# **Vérification**

Aucune procédure de vérification n'est disponible pour cette configuration.

# **Dépannage**

Il n'existe actuellement aucune information de dépannage spécifique pour cette configuration.

# Informations connexes

- Support matériel des commutateurs multicouches MDS 9000
- <u>Assistance produit pour les réseaux de stockage</u>
- <u>Support technique Cisco Systems</u>